## 1. Microsoft EdgeのIEモードを有効化する

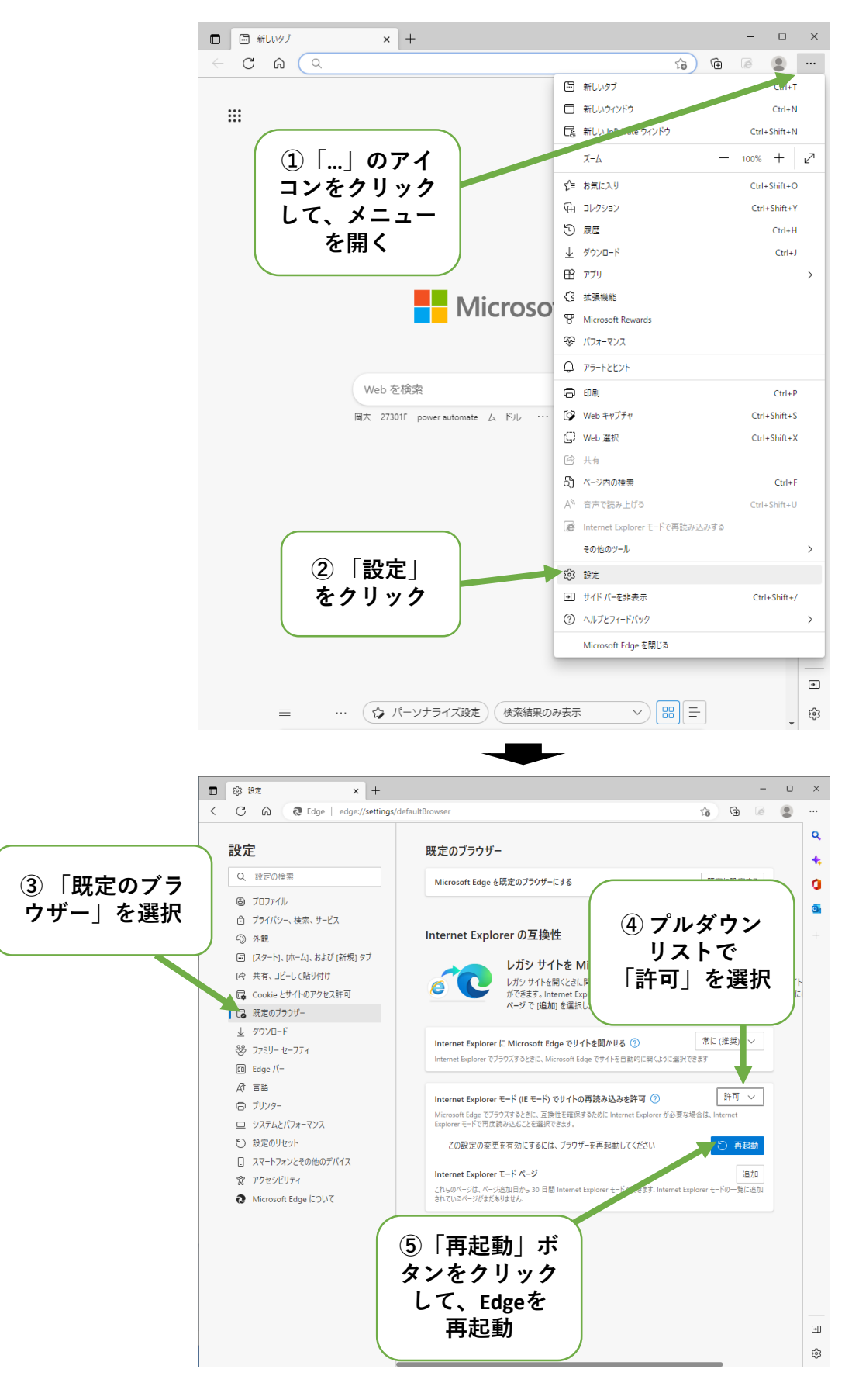

※①~③については、URL欄に「edge://settings/defaultBrowser」 と入力しEnter keyを押下してもよい。 2. Microsoft EdgeのIEモードでページを再読み込みする

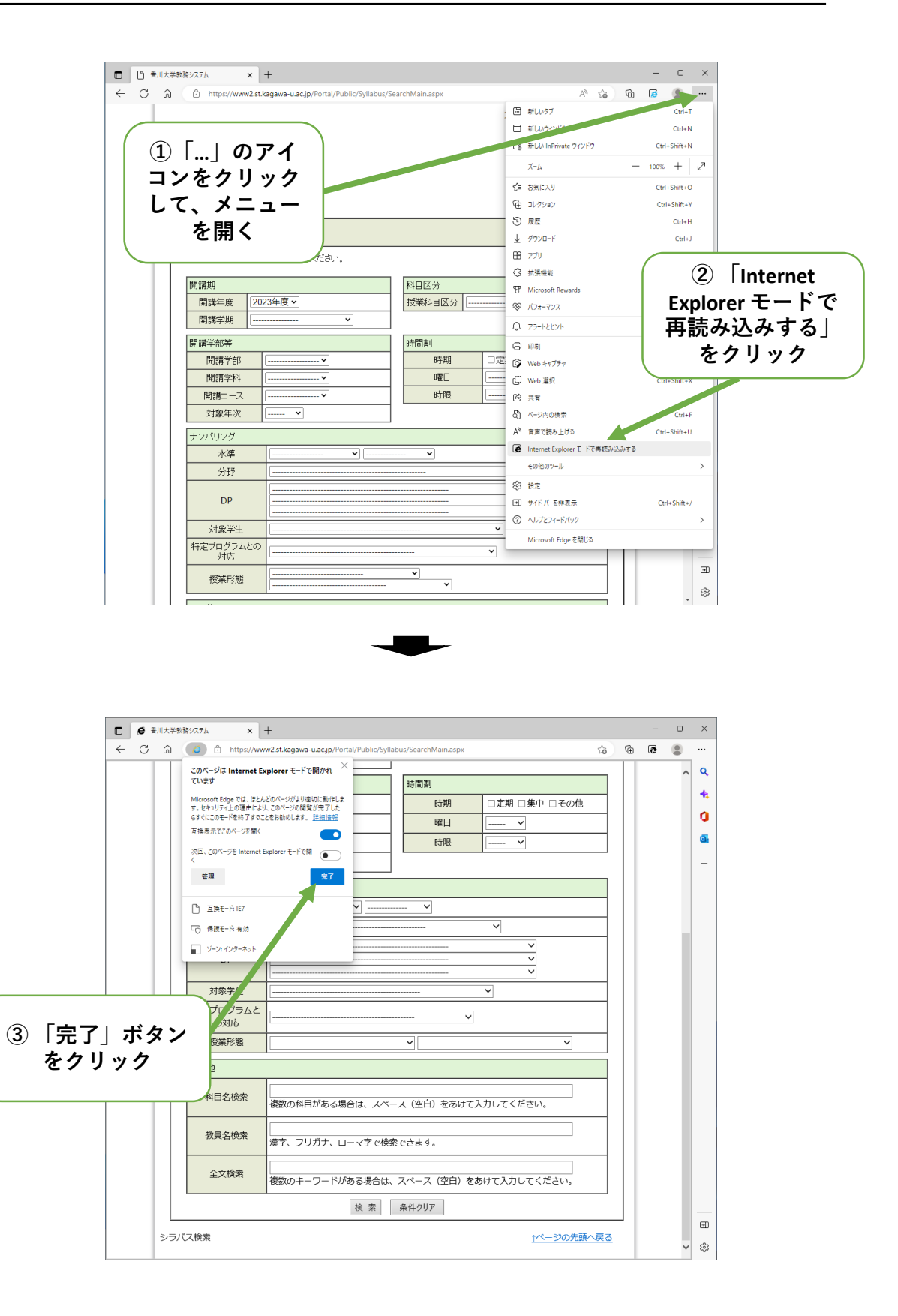